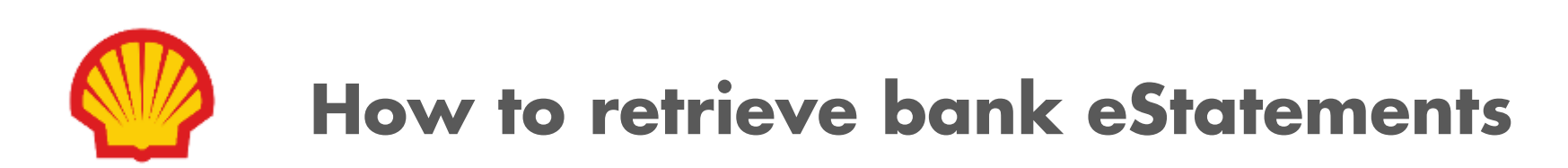

#### **POSB Bank eStatement**

**Step 1:** Login to POSB bank and select "View eStatement and eAdvice"

| Summary Local or Or         | fer Pay<br>erseas Bills and Ca | Cards<br>nts Activate and Manage | Plan<br>Your Finances | Invest<br>Manage your Wealth | Apply<br>New Products | Reques<br>Statements or Se |
|-----------------------------|--------------------------------|----------------------------------|-----------------------|------------------------------|-----------------------|----------------------------|
| Home                        |                                |                                  |                       |                              |                       |                            |
| Deposits                    |                                | Your Financial Over              | rview 🛈               |                              |                       |                            |
| Credit Cards                |                                | GUIDE ELL'                       |                       |                              |                       |                            |
| Debit Cards                 | ur name? Yes or                |                                  |                       |                              | Switch to Cha         | IT VIEW                    |
| Banking Investments         | Thursday 7th                   |                                  |                       |                              |                       |                            |
| CPFIA/SRS Account           |                                | Cash & Investments               |                       |                              | 1                     |                            |
| Loans                       | you.                           | Card & Loans                     |                       |                              | 1                     |                            |
| Insurance Summary           |                                |                                  |                       |                              | 15                    | - Alexandrian (Sector)     |
| Bank & Earn Summary         |                                |                                  |                       |                              |                       |                            |
| View Transaction History    |                                |                                  |                       |                              |                       |                            |
| View eStatement and eAdvice | >                              |                                  |                       |                              |                       |                            |
|                             |                                |                                  |                       | • •                          |                       |                            |
|                             |                                |                                  |                       |                              |                       |                            |
| Quick Links                 |                                |                                  |                       |                              |                       | Customise                  |
| Quick Links                 | <u> </u>                       | - 4                              | 4                     | B                            | B                     | Customise                  |
| Quick Links                 | <b>-</b> -                     |                                  | 4                     | Ð                            | B                     | Cus<br>du                  |

## **POSB Bank eStatement**

**Step 2:** Select "Last 3 months" and press "Search" button

**Step 3:** Download the last 3 months' bank statements

|                                                                              |                                                                                       |                                                  |                                           |        | 윮              | 2 🖾 | Proceed to<br>Logout | Q    |
|------------------------------------------------------------------------------|---------------------------------------------------------------------------------------|--------------------------------------------------|-------------------------------------------|--------|----------------|-----|----------------------|------|
| Accounts                                                                     | Transfer                                                                              | Pay                                              | Cards                                     | Plan   | Invest         | App | oly Requ             | uest |
| View eSt<br>08 Oct 2021 09:4<br>View up to 7<br>eAdvices are a<br>eStatement | tatement al<br>40 AM Singapore<br>years of eStateme<br>available for 1 yea<br>eAdvice | nd eAdvic<br>ent, from the da<br>r from transact | <b>e</b><br>ite of enrolment.<br>on date. |        |                |     |                      |      |
| Statement                                                                    | Туре                                                                                  | St                                               | atement Period                            | Sort   | According to   |     |                      |      |
| All eStaten                                                                  | ments                                                                                 |                                                  | ast 3 Months                              | ✓ Late | st Month First | ~   | Search               |      |
| SEPTEMBER 2                                                                  | 2021                                                                                  |                                                  |                                           |        |                |     |                      |      |
| Statement Typ                                                                | e                                                                                     |                                                  | Account Detail                            | ls     |                |     |                      |      |
| DBS/POSB C                                                                   | Consolidated Sta                                                                      | tement                                           |                                           |        |                | <   | Download PDF         |      |
| AUGUST 202                                                                   | 21                                                                                    |                                                  |                                           |        |                |     |                      |      |
| Statement Typ                                                                | e                                                                                     |                                                  | Account Detail                            | ls     |                |     |                      | _    |
| DBS/POSB C                                                                   | Consolidated Stat                                                                     | tement                                           |                                           |        |                | <   | Download PDF         |      |
| JULY 2021                                                                    |                                                                                       |                                                  |                                           |        |                |     |                      |      |
| Statement Typ                                                                | be                                                                                    |                                                  | Account Detail                            | ls     |                |     |                      |      |

## **POSB Bank eStatement**

Sample

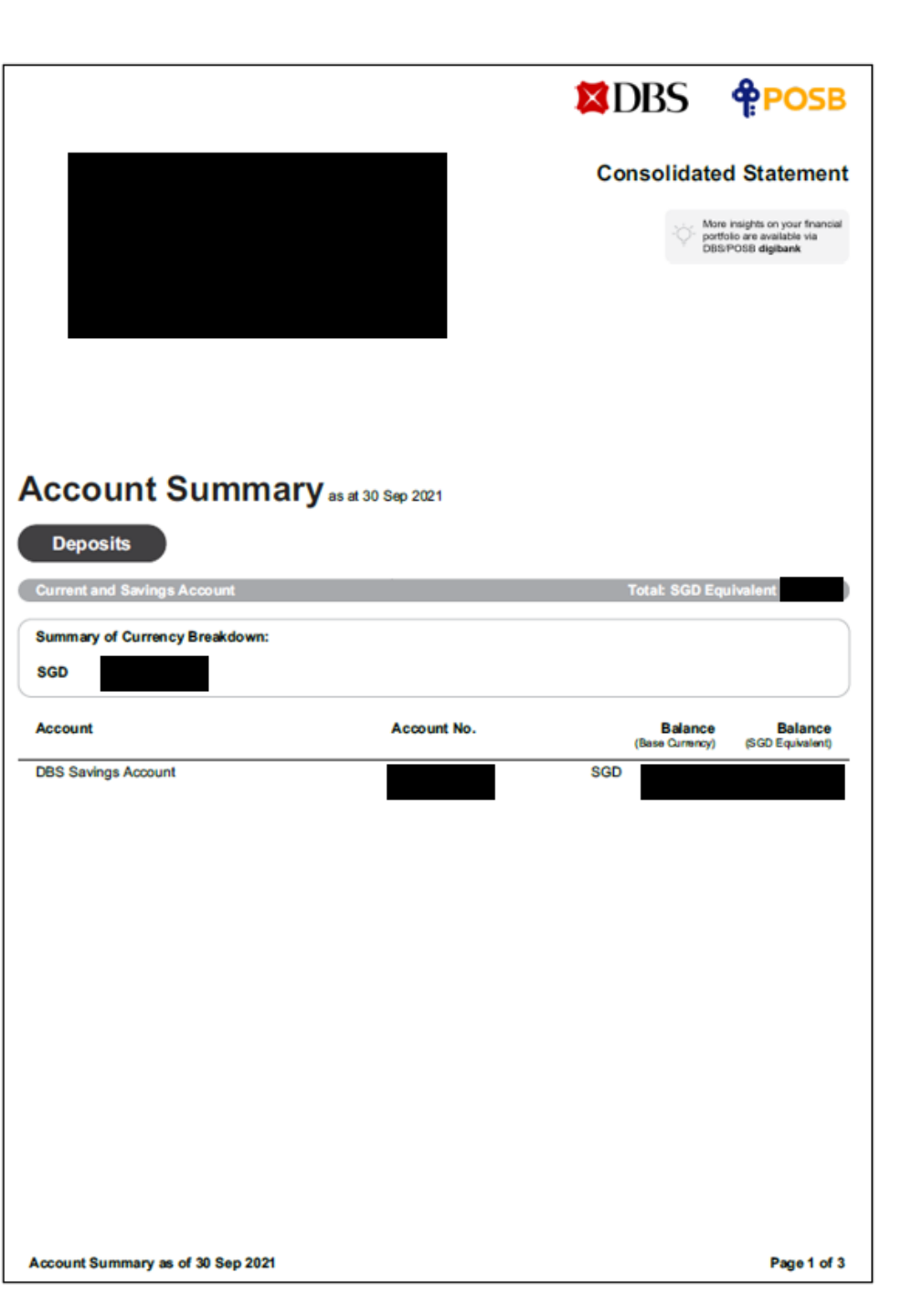

#### **UOB Bank eStatement**

**Step 1:** Login to UOB bank and select "eStatement"

**Step 2:** Download the last 3 months' bank statements

| ₩ UOB 大学银行                                             |                                                                                     |                                    | Shortcuts                         | Help 🗗 Logout 🚍                         |
|--------------------------------------------------------|-------------------------------------------------------------------------------------|------------------------------------|-----------------------------------|-----------------------------------------|
| Last login<br>07 Oct 2021 10:11 AM<br>(Singapore Time) | View eStatement<br>Select a month to download and                                   | view your statement                |                                   |                                         |
| B: Overview                                            | Account Statements Account Holder Name                                              | Product Description/Account Number | Acti                              | ion                                     |
| Account Summary                                        |                                                                                     | CASA Statement                     | Click here for previous statement | Latest statement                        |
| eAdvice                                                | 2021 2020 2019                                                                      | 2018 2017 2016                     |                                   |                                         |
| 🚓 Pay and Transfer                                     |                                                                                     |                                    |                                   |                                         |
| <u>a</u> ]]] Investment                                | B May 2021                                                                          | ■ July 2021                        | ■ June 2021                       |                                         |
| Account Services                                       | E February 2021                                                                     | ■ January 2021                     |                                   |                                         |
| Apply For                                              |                                                                                     |                                    |                                   |                                         |
| 0                                                      | Copyright © 2021 United Overseas Bank L<br>Reg No. 193500026Z. All Rights Reserved. | imited Co.                         |                                   | Terms & Conditions   Privacy & Security |

# **UOB Bank eStatement**

Sample

|                |                                  |                                                 | 1800 222 2121 (V                                                                      | (ithin Singanore)                                                                                                    |
|----------------|----------------------------------|-------------------------------------------------|---------------------------------------------------------------------------------------|----------------------------------------------------------------------------------------------------|
|                |                                  | _                                               | +65 6222 2121 (0                                                                      | Outside Singapore)                                                                                                    |
|                |                                  |                                                 | mail customer.service                                                                 | @uobgroup.com                                                                                                    |
|                |                                  |                                                 |                                                                                       |                                                                                                    |
|                |                                  |                                                 |                                                                                       |                                                                                                    |
|                |                                  |                                                 |                                                                                       | Page 1 of 5                                                                                                    |
| 21<br>Aug 2024 |                                  |                                                 |                                                                                       |                                                                                                    |
| Aug 2021       |                                  |                                                 |                                                                                       | Amount (SGD)                                                                                                    |
|                |                                  |                                                 |                                                                                       |                                                                                                    |
| Currency       | Credit Line                      | Interest Earned                                 | Interest Charged                                                                      | A Balance                                                                                                    |
| GD             |                                  |                                                 |                                                                                       |                                                                                                    |
|                |                                  | 1                                               | otal (SGD)                                                                            |                                                                                                    |
|                | Gra                              | and Total (SGD E                                | quivaient )                                                                           |                                                                                                    |
|                |                                  |                                                 |                                                                                       |                                                                                                    |
| /16W**         |                                  |                                                 |                                                                                       | Amount (SGD)                                                                                                    |
|                |                                  |                                                 |                                                                                       |                                                                                                    |
|                |                                  |                                                 |                                                                                       |                                                                                                    |
|                |                                  |                                                 |                                                                                       |                                                                                                    |
|                | 21<br>Aug 2021<br>Surrency<br>GD | 21<br>Aug 2021<br>Currency Credit Line<br>GD Gr | 21<br>Aug 2021<br>Surrency Credit Line Interest Earned<br>GD T<br>Grand Total (SGD Er | 21<br>Aug 2021<br>Currency Credit Line Interest Earned <sup>A</sup> Interest Charged<br>GD Total (SGD)<br>Grand Total (SGD Equivalent <sup>*</sup> ) |

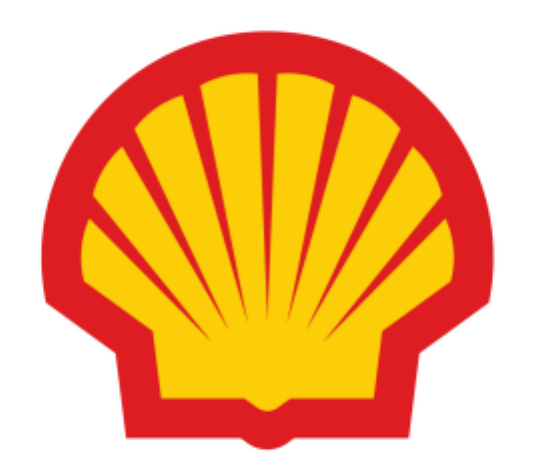